# การจัดการชั้นเรียนดิจิทัล CMS@2019

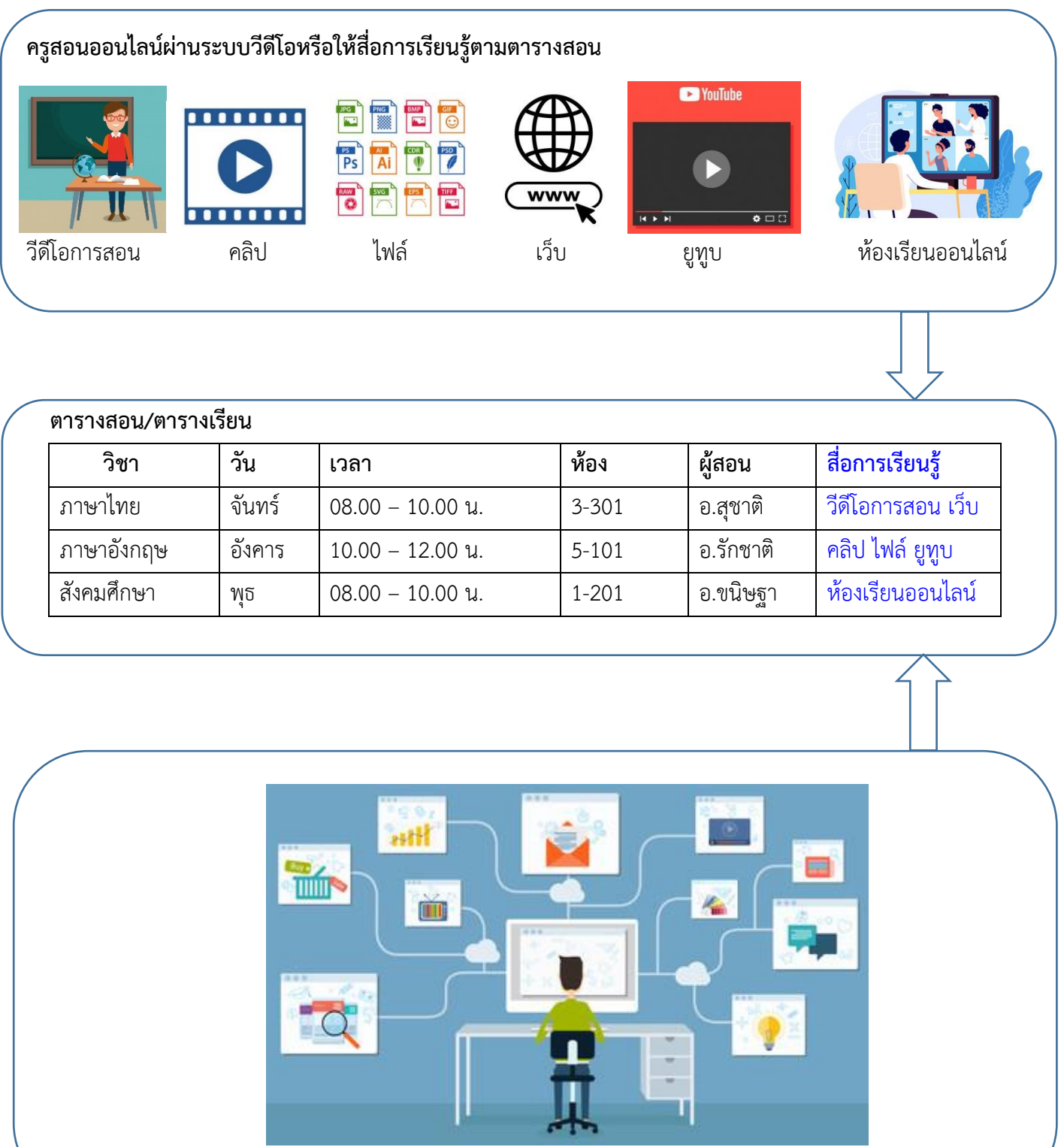

นักเรียนเข้าเรียนออนไลน์ตามตารางเรียน และเรียนรู้ตามสื่อการเรียนรู้ที่ครูกำหนดให้

ระบบสนับสนุนอื่น ๆ : การบ้าน คะแนนกิจกรรม เวลาเรียน เกรด คลังข้อสอบ สอบออนไลน์ ตัวอย่าง : <u>https://cms.pblthai.com</u>

### หน้าแรกเว็บไซต์

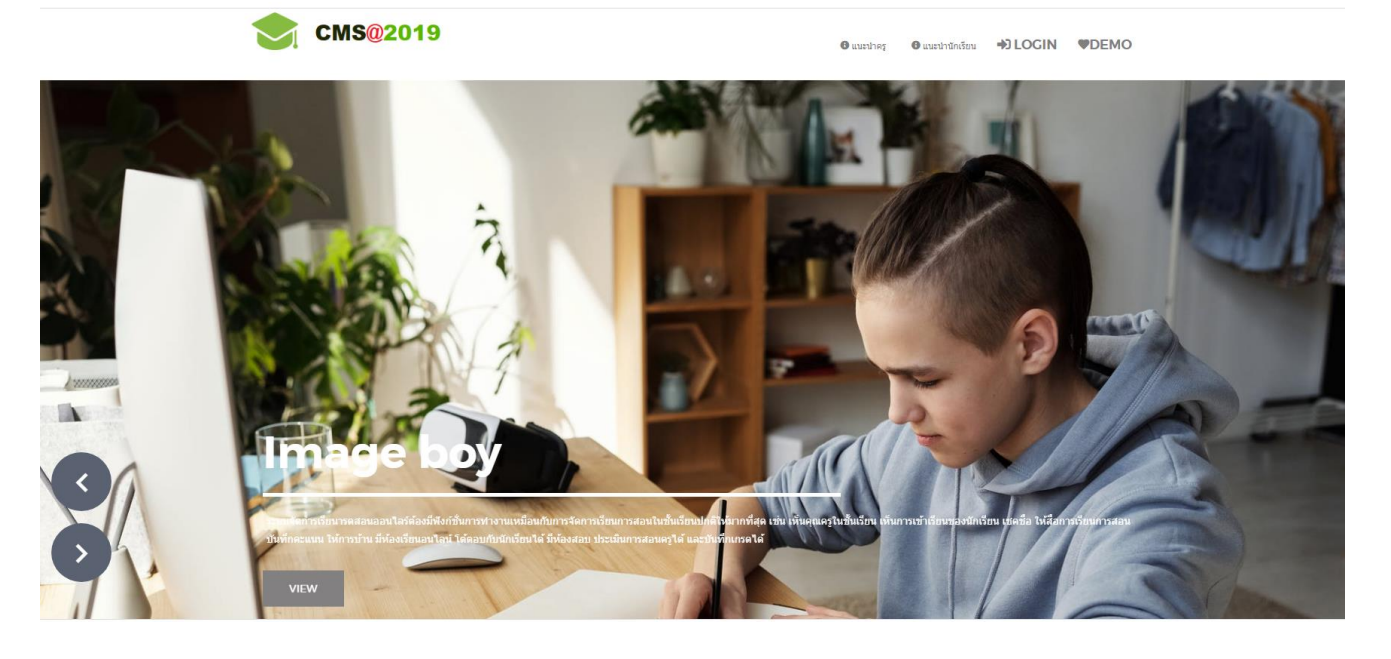

### เข้าสู่ระบบ คลิกที่ LOGIN -> ID รหัสครู -> Password รหัสผ่าน

|            | <b>CMS@2019</b>                         | CMS@2019                       |
|------------|-----------------------------------------|--------------------------------|
|            |                                         | ⊡ ID                           |
|            |                                         | เข้าสู่ระบบ                    |
|            |                                         |                                |
|            |                                         |                                |
|            | teacher                                 |                                |
| $\bigcirc$ | ระเมาจัดการสัง<br>เป็นที่กละแนก<br>VIEW | Badauté Belanen.<br>E A A A LI |

### หน้าเว็บแรกสำหรับครู

-เมนู จัดการขั้นเรียน สำหรับ จัดการข้อมูลนักเรียน สื่อการเรียน เวลาเรียน การบ้าน คะแนน เกรด และส่งข้อความ ฐานข้อมูลนักเรียน สำหรับ เพิ่ม ลบ ข้อมูลในฐานข้อมูลหลัก ฐานข้อมูลวิชา สำหรับ เพิ่ม ลบ ข้อมูลในฐานข้อมูลวิชา ตารางสอน สำหรับ เพิ่ม ลบ ข้อมูลตารางสอนของครู

```
-เมนู คลังข้อสอบ
```

ผลการเรียนรู้ สำหรับ บันทึกวัตถุประสงค์การเรียนรู้รายวิชาของครู

ข้อสอบ สำหรับ บันทึกข้อสอบเป็นคลังข้อสอบ

ชุดข้อสอบ สำหรับ นำข้อสอบจากคลังข้อสอบมาจัดเป็นชุดข้อสอบเพื่อเตรียมจัดห้องสอบ

ห้องสอบ สำหรับ นำชุดข้อสอบที่เตรียมไว้มาจัดห้องสอบ ตามวัน เวลาที่กำหนด และ

นำรายชื่อนักเรียนเข้าสอบในแต่ละห้องสอบ

ผลการสอบ สำหรับ ครูดูผลการสอบนักเรียนของแต่ละห้องสอบ

| โปรแกรมจัดการชั้นเรียนดิจิทัล@2 | 2019 (ครู)                                                                                                    | 🚺 พลสอบ ระบบ                                      |
|---------------------------------|----------------------------------------------------------------------------------------------------|---------------------------------------------------|
| CMS@2019                        | 3 จัดการขั้น                                                                                                    | เรียน คลังข้อสอบ คลิป G+LOGOUT <mark>२</mark>     |
| ตารางสอบ เหอบ<br>1/63           | เพิ่มตารางสอน +<br>✓                                                                                                    |                                                   |
| destruiter in the               | ิ (ชี <b>ภาคเรียน 1/63 วิน่า 6000101 ประวัดิศาสตร์ 1.0(11</b><br>ี วินชนทร์ 0830 - 0930 ● ท่องน้อย Online ■ Section 01 © ผู้สอน นายทศสอย ชนย<br>สำอธินายรายวิชา<br>【J ห้อมร์ทหลอนไลน์ ชณโอน (63) ลือกรณีอน + (6) เมษาป้อน + (15)                                    | -1-1)<br>ກາກກ້ານ (2) ຄະນວນ (7) ເທຣາ (63) ສຳນັລການ |
|                                 | <ul> <li>(๔ ภาคเรียบ 1/63 วิชา 6000102 พลศึกษา 1.0(1-1-1)</li> <li>(๔) มรถหรัง 0930 - 1030 @ ฟองสีขน Online ■ Section 01 (ปี ผู้สอน นายรงคลอน รรมน<br/>สาออินายรายวิชา</li> <li>(๔) ห้องเรียนเฉลนใดน์ สิตร์เซน (б.з) สิ่งการเรียน = (5) เวลาเรียน = (15)</li> </ul> | การบ้าน ดะณาย (6) เกรด (63) ตั้งชมิดภาย           |

### ฐานข้อมูลนักเรียน เลือกที่เมนู จัดการชั้นเรียน->ฐานข้อมูลนักเรียน

| โปรแ <i>ร</i> | ารมจัดการชั้นเรียนดิจิทัล@20 <b>1</b> !   | 9 (ครู)                         |                           |           |            |      | ทดสอบ ระบบ     |
|---------------|-------------------------------------------|---------------------------------|---------------------------|-----------|------------|------|----------------|
|               | CMS@2019                                  | L                               | คลิก เพื่อเพิ่มข้อมูลใหม่ | ชั้นเรียน | คลังข้อสอบ | คลิป | €+LOGOUT       |
| ฐานข้อ        | อมู <mark>ลนักเรียน</mark> :: คันนักเรียน | Q คันในระบบ เพิ่มข้อมูลนักเรียน | •                         |           |            |      |                |
| หัสประจำ      | ตัวนักเรียน 5 หลัก                        | เลขบัตรประชาชน                  | รหัสห้องเรียน             |           |            | _    |                |
| รหัสประ       | จ่าตัวเรียน                               | เลขบัตรประชาชน                  | เลือก                     | ~         | (          |      | ນ ຄນ           |
| ่านำหน้าร่    | ชื่อ                                      | ชื่อ                            | นามสกุล                   |           |            | กรอ  | กขอมูลเหครา    |
| เลือก         | ~                                         |                                 |                           |           |            | 1    | าลิกป่ม บันทึ  |
| พศ            |                                           | รหัสผ่าน                        | ย็นยันรหัสผ่าน            | นามสกุล   |            |      | 9              |
| เลือก         | ~                                         | Password                        | Password confirm          |           | ć          |      |                |
| ✔ รายละเ      | อียด เพิ่มเติม                            |                                 |                           |           |            | คลี  | iก เพื่อบันทึก |
|               |                                           |                                 |                           | บันทึก    | $\leq$     |      |                |
|               |                                           |                                 |                           |           | Searci     | h:   |                |
| ที            | รหัส ชื่อนักเรียน                         |                                 |                           | ดำเนินการ | C          |      |                |
| 1             | 98765432103 สาม ทดสอบ                     | คลิ                             | ก เพื่อแก้ไขรายการบี้     |           |            | คลิก | เพื่อลบรายก    |
| 2             | 98765432102 สอง ทดสอบ                     | 1161                            |                           |           |            |      |                |
| 3             | 66818785337 Suwat Banlue                  |                                 |                           |           |            |      |                |

# ฐานข้อมูลรายวิชา เลือกที่เมนู จัดการชั้นเรียน->ฐานข้อมูลวิชา

|                                                                                                    | โปรเ                                                                                         | แกรมจัดการชั้นเรียนดิจิทัล@2                                                                  | 2019 (ครู)                      | <b></b>          |                   | @ ทดสอบ                                   | ระบบ                |
|----------------------------------------------------------------------------------------------------|----------------------------------------------------------------------------------------------|-----------------------------------------------------------------------------------------------|---------------------------------|------------------|-------------------|-------------------------------------------|---------------------|
| Q คับในธวม       จับริมงรกฤษฐ์       ขัวโมงปฏิบัติ       ขัวโมงปฏิบัติ       ขังปีของปฏิบัติ       ขังปีของปฏิบัติ       ขังปีของปูดปิบัติ       ขังปีของปฏิบัติ       ขังปีของปูดปิบัติ       ขังปีของปูดปิบัติ       ขังปีของปูดปิบัติ       ขังปีของปูดปิบัติ       ขังปีของปูดปิบัติ       ขังปีของปูดปิบัติ       ขังปีของปูดปิบัติ       ขังปีของปูดปิบัติ       ขังปีของปูดปิบัติ       ขังปิบัติ       ขังปีของปูดปิบัติ       ขังปิ |                                                                                              | CMS@201                                                                                       | คลิก เพื่อเพิ่มข้อมูลใหม่       | ~                | จัดการชั้นเรียน ค | จังข้อสอบ คลิป <b>เ∌LO</b> G              | ουτ                 |
| ที     รหัส ชื่อวิชา หน่วยกิด     Search       1     6000101 ประวัติศาสตร์ 1(11-1-1)     ศลิก เพื่อแก้ไขรายการนี้     ศลิก เพื่อองรายก       2     6000102 พลศึกษา 1(1-1-1)     ชีวเนินการ     คลิก เพื่อแก้ไขรายการนี้                                                                                                    | Q คำ           รหัสวิชา           รหัส           รหัส           ชื่อวิชา           ตาอธิบายร | เนินระบบ เพิ่มขอมูลวิชา-                                                                      | ນບກິດ ນັ່ວໂມເທຖ <del>ນ</del> ຊຶ | ນັ່ງ ໂມເປມູີນັທີ | ชัวโมงศึกษาด้วยด  | แอง<br>กรอกข้อมูลใ<br>คลิกปุ่ม<br>อบันทึก | ห้ครบแล้ว<br>บันทึก |
|                                                                                                    | <mark>ที่</mark><br>1<br>2                                                                   | ร <b>นัส ชื่อวิชา หน่วยกิด</b><br>6000101 ประวัติศาสตร์ 1(11-1-1)<br>6000102 พลศึกษา 1(1-1-1) |                                 | คลิก เพื่อแก้ไขร | ายการนี้          | Search:<br>ดำเนินการ<br>เชิ               | ลิก เพื่อลบราย      |

# ตารางเรียน เลือกที่เมนู จัดการชั้นเรียน->ตารางเรียน

| โปรแกรมจัดการชั้นเรี         | ยนดิจิทัล@2019 (ค | ຮູ)                 | _        |                          |                                  |                | (2) ทดสอ:          | ນ ຮະນນ                  |
|------------------------------|-------------------|---------------------|----------|--------------------------|----------------------------------|----------------|--------------------|-------------------------|
| 📚 смз                        | @20 คลิก          | เพื่อเพิ่มข้อมูลใหร | μ        | £                        | ร จัดการชั้นเรียน                | คลังข้อสอบ     | คลิป <b>เ⇒</b> LO  | GOUT                    |
| Q ค้นในระบบ เพิ่มดารางสอน    |                   | đ. e                |          |                          |                                  |                |                    |                         |
| รหสตารางสอน                  | รหสวขา            | ชอวชา               |          |                          |                                  |                | จานวนหนวยกด        |                         |
| รหัส                         | รหัสวิชา          | ชื่อวิชา            |          |                          |                                  |                |                    |                         |
| ภาคเรยนท (I/YY)              | 13                | ะเภทนิกเรยน         |          | กลุ่มเรยน (Section)      |                                  |                | (                  | ດຮວດຄັ້ວນດີຍັດຮະເມດ້ວດຂ |
| 1/63                         | Y                 | เลือก               | *        | 01                       | ~                                | ·]             |                    | แวถแลอที่ยเพลวกหนา่ม    |
| วันเรียน                     | 13                | มเวลา               |          | ถึงเวลา                  |                                  | ห่องเรียน      |                    | ป่า บับที่ก             |
| เลือก                        | <u> </u>          | HH:MM               |          | HH:MM                    |                                  | Online         |                    |                         |
| วันเรียน 2                   | ទោ                | มเวลา               |          | ถึงเวลา                  |                                  | ห้องเรียน 2    |                    | -กำหนดวันเรียบได้ 5 วั  |
| เลือก                        | ~                 |                     |          | HH:MM                    |                                  | Online         |                    |                         |
| ชวันเรียน 3- 5               | 6 630130          | ນລ. ລ້າຫ້ວ ເວາຮ     | )        | ออออรร์นไสอน 7           |                                  |                |                    | -กำหนดผัสอนได้ 3 คน     |
| ย เง เวยดิตยน                | ะเลกเลย           | 11 61 101011113     |          | ๆ เงารถดิงการ ว          |                                  |                | ٦                  | ข                       |
| นายทดสอบ ระบบ                | แสดงต             | ารางสอบบี้ที่       | ~        | เลือก                    | ~                                | •              |                    |                         |
| รหสหองเรยนออน เล่น (คลก)     | 6661711171        |                     | <u> </u> |                          |                                  | -              |                    |                         |
|                              | หน้าแร            | กของเว็บไซต์        | $\frown$ | ่ ∪ แสดงที่หน้าแรกเว็บไข | វត់ *                            | 🗌 เปิดให้เรียน | ออนไลน์สาธารณะ *   |                         |
| อัพโหลดไฟล์ประจำห้องเรียน JF |                   | /                   | /        |                          | $\sim$                           |                | ĺ                  | <b>ਂ</b> ਕ ਕੋ ਦ ਕ       |
| Choose File No file chose    | n                 |                     |          |                          | $\sim \angle$                    |                |                    | คลัก เพื่อบันทัก        |
|                              |                   | (                   |          |                          |                                  |                | L L                | <u> </u>                |
| ✓Line ID                     |                   |                     | a. 4     | ຂ_<br>2                  | v a                              |                |                    |                         |
|                              |                   | ମ                   | ลกเสอก   | ถาตองการเบด              | หองเรยน                          |                |                    |                         |
|                              |                   |                     | പ്പണ്ട്  |                          | และปละ                           | คลิก สร้าง     | รหัสดารางสอน บันที | ์ก เริ่มใหม่            |
|                              |                   | ย                   | อหเยหเง  | า ทุกหายายว่าเตอ         | <b>าเ ๆ ฏ เ</b> ฏ <sub>ิ</sub> ผ |                |                    |                         |
|                              |                   |                     |          |                          |                                  |                |                    |                         |

# จัดการชั้นเรียน เลือกเมนู จัดการชั้นเรียน \*รายการตารางสอนจะแสดงเทอมปัจจุบัน

| โปรแกรมจัดการชั้นเรียนดิจิทัล@ | )2019 (ครู)                                                                                                    |                                                                                       | 🚺 ทดสอบ ระบบ                        |
|--------------------------------|----------------------------------------------------------------------------------------------------|---------------------------------------------------------------------------------------|-------------------------------------|
| <b>CMS@</b> ۲ ا                | ลือกเทอมแสดงตารางสอน                                                                                                    | <i>G</i> จัดการชั้นเรียน คลังข้อสอบ                                                   | คลิป <b>เ∌LOGOUT</b> <mark>२</mark> |
| ดารางสอน เทอม<br>1/63          | ·                                                                                                    |                                                                                       |                                     |
| ปุ่มเมนูจัดการช้               | ชั้นเรียน แต่ละรายวิชา ห้องเรียนออนไลน์<br>-                                                                                                    | นักเรียน สื่อการเรียน เวลาเรียน                                                       | ่  การบ้าน คะแนน เกรด ส่งข้อความ    |
|                                | <ul> <li></li></ul>                                                                                                    | <b>กิศาสตร์ 1.0(11</b><br>ผู้ส่อน นายทดสอบ ระบะ<br>เวลาเรือน + (15) การบ้าน (2) คะแนน | (7) เกรด (63) ส่งชื่อความ           |
|                                | <ul> <li>(๔) ภาคเรียน 1/63 วิชา 6000102 พลตี้ศ</li> <li>(๒) รับสนทร์ 0930 - 1030 <ul> <li>๑ ห้องเรียน Online</li> <li>และ Section 01</li> <li>(๓ เลื่อนายายายาชา</li> </ul> (๑) ห้องเรียนออนโดน์ <ul> <li>นักเรียน (๑๖)</li> <li>สื่อการเรียน + (๖)</li> </ul></li></ul> | าษา 1.0(1-1-1)<br>ผู้ส่อน นายทดสอบ ระบบ<br>เวลาเรียน + (13) การบ้าน ตะแนน (4)         | เกรด (63) ดิ่งข้อความ               |

## จัดการนักเรียนในชั้นเรียน เลือก นักเรียน

| ໂປຣແກຣນລັດກາຣນັ້ນເ       |                                         |                                                 | <sup>นักเ</sup><br>คลิก รหัสนักเรีย | เรียนในห้องเรียน :<br> | -1-1) กลุ่ม.01             | р<br>7/    | ลิก เพื่อบันทึก              |
|--------------------------|-----------------------------------------|-------------------------------------------------|-------------------------------------|------------------------|----------------------------|------------|------------------------------|
| ดารางสอน เทอม            | รหัสนักเรียา<br>รหัสนักศ์               | 1<br>1111                                       | ชื่อนักศึกษา                        | )                      | บัน                        | มพึก Re    | efresh                       |
| 1/63                     | เลือกไฟล์น่<br>Choose f<br>เริ่มนำเข้าไ | าเข้าข้อมูล<br>File No file chosen<br>ฟล์ข้อมูล |                                     | 🗐 คัดลอกชื่อนักเร      | ยนจากห้องเรียนอื่น         | - Pir      | เลอกนักเรียนจากห้องเรียนอื่น |
|                          | ที่                                     | รหัส ช็อนักเรียน                                | นำเข้านักเรียนจา                    | กไฟล์ CSV              | ตำเนินการ <sub>ส่ง</sub> ะ | aan        |                              |
| ประวัติศาสตร์<br>ชาติไทย | 1                                       | 58124430136 นางสา                               | วอังศุมาลี เนื้อทอง                 |                        |                            |            | ส่งออกรายชื่อนักเรียน XI S   |
|                          | 2                                       | 58124430137 นางสา                               | วอัจฉราวดี นัยนิตย์                 |                        | Û                          |            |                              |
|                          | 3                                       | 58124430138 นางสา                               | วอุไรพร วรรณสิม                     |                        | Û                          | ء <b>ا</b> | าบนักเรียนออกจากห้องเรียน    |
|                          | 4                                       | 58124430139 นางสา                               | วอุไรวรรณ แสงนวล                    |                        |                            | ~          |                              |

# จัดการสื่อการเรียนรู้ในชั้นเรียน เลือก สื่อการเรียน

| โปรแกรมจัดการชั้นเรียนดิจิทัล@                                   | 2019 (ครู)                                                                                                    |                                                    |                      |                 |                   | 🕤ทดสอบ ระบบ        |  |
|------------------------------------------------------------------|----------------------------------------------------------------------------------------------------|----------------------------------------------------|----------------------|-----------------|-------------------|--------------------|--|
| CMS@201                                                          | 9                                                                                                    | c                                                  | จัดการชั้นเรียน      | คลังข้อสอบ      | คลิป              | €>LOGOUT           |  |
| ดารางสอน เทอม<br>1/63                                            | เพิ่มตารางสอน +<br>~                                                                                                    |                                                    |                      |                 |                   |                    |  |
| ป <del>ระวัตถุมหั<br/><b>ขาติไทย</b><br/>คลิก แสดงตัวอย่าง</del> |                                                                                                    | 000101 <b>ประวัดิศาสต</b><br>in เพื่อเพิ่มข้อมูลให | ลร์ 1.0(11-1-1)<br>ม | ı (Z) คะแบบ (7. | ) เก <del>ะ</del> | รด (63) ส่งข้อความ |  |
| แก้ไขชื่อสื่อเรียนรู้                                            | <ul> <li>CMS2019-Importfile-student.</li> <li>LIVE STREAM4 .9 views</li> <li>LIVE STREAM .3 views</li> <li>LIVE STREAM .3 views</li> <li>ประวัติศาสตร์ชาติไทย WiKi</li> <li>ประวัติศาสตร์ชาติไทย สุโขไทย - รั</li> <li>ประวัติศาสตร์ชาติไทย .3 views</li> </ul> | :mp4                                               | รายการ               | สื่อการเรียน    | รู้ที่มีอ         | ຍູ່                |  |

# -เพิ่มสื่อการเรียนรู้

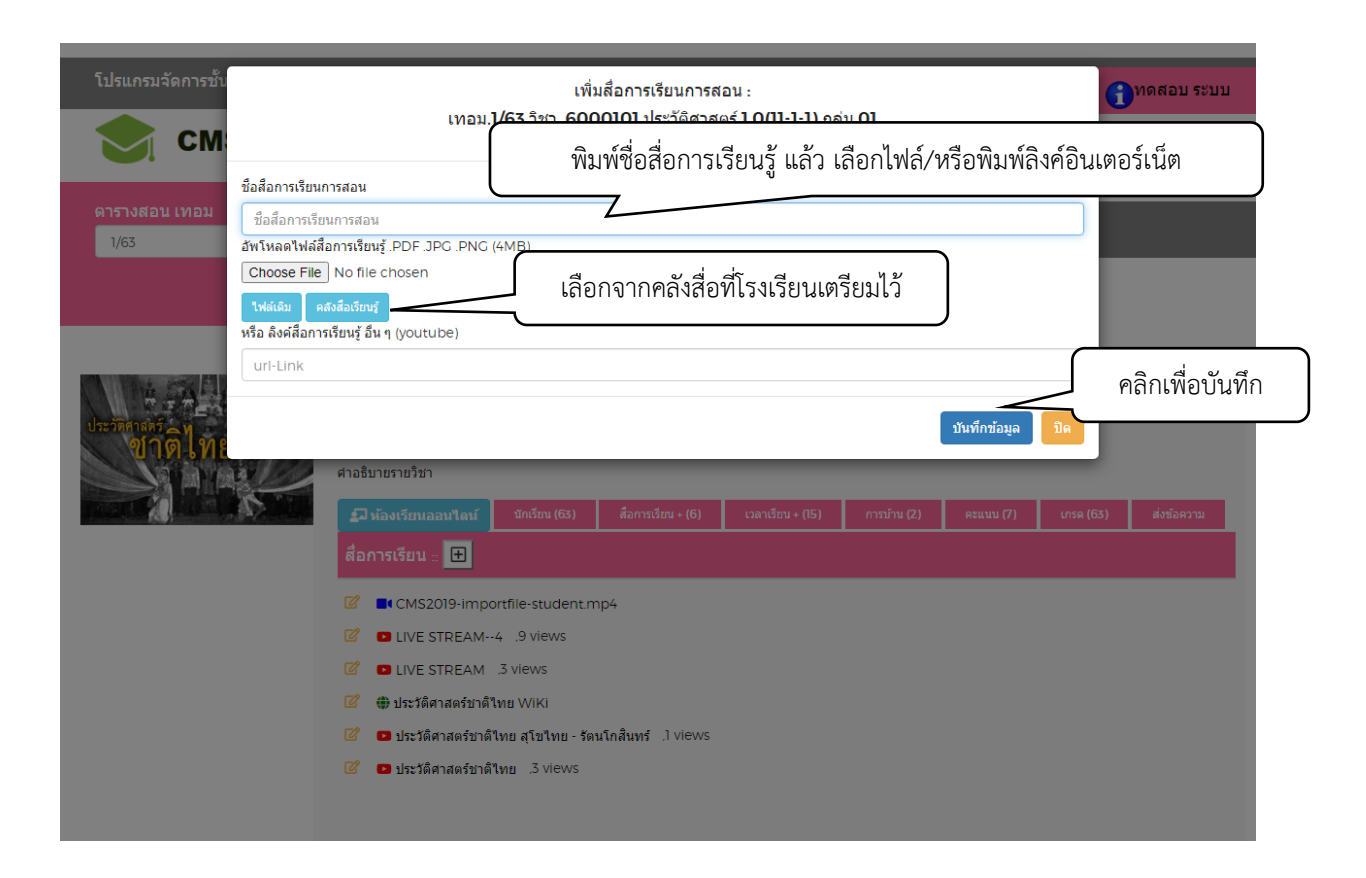

#### จัดการเวลาเรียนนักเรียน เลือก เวลาเรียน

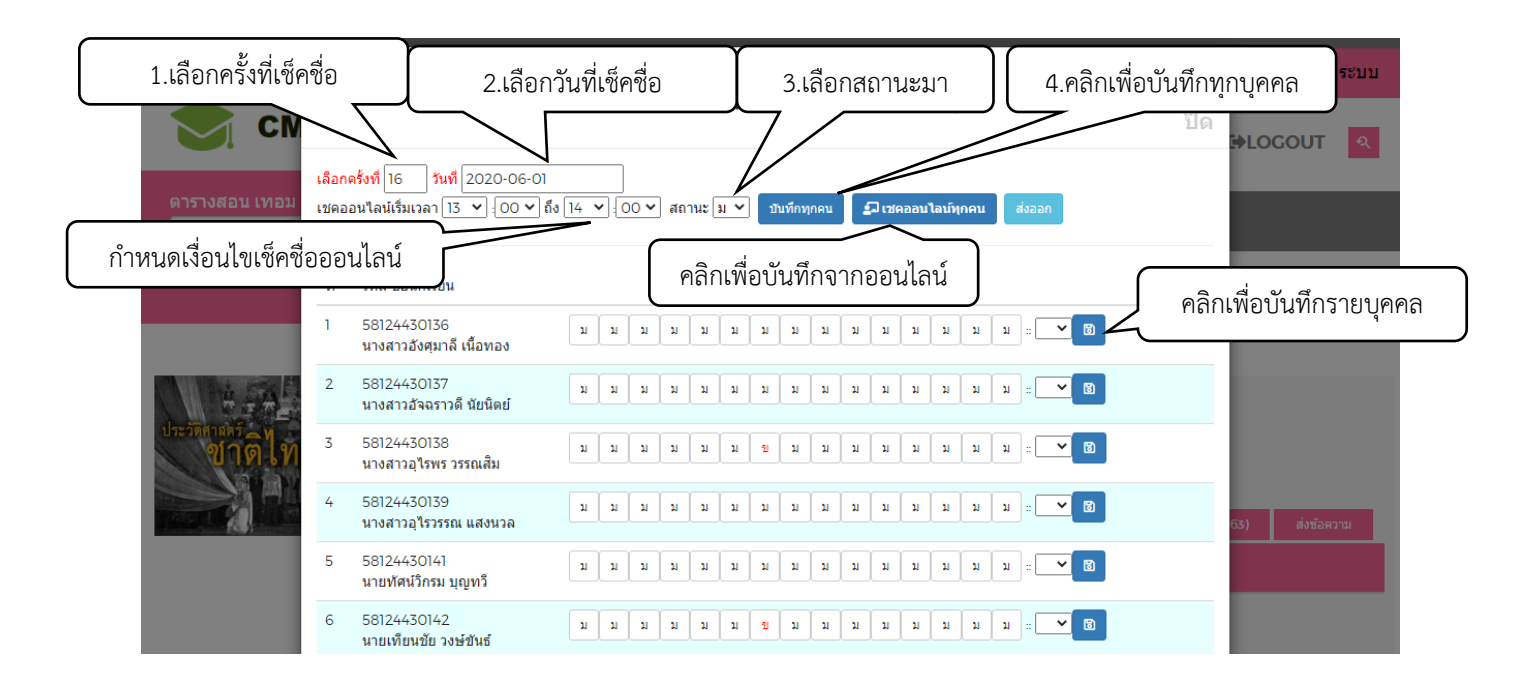

#### จัดการการบ้าน เลือกการบ้าน

| โปรแกรมจัดการชั้นเรียนดิจิทัล@ | 2019 (ครู)                                                                                                    |                                                                    |                                                     |                | 🕤ทดสอบ ระบบ          |
|--------------------------------|----------------------------------------------------------------------------------------------------|--------------------------------------------------------------------|-----------------------------------------------------|----------------|----------------------|
| CMS@201                        | 9                                                                                                    | e                                                                  | จัดการชั้นเรียน                                     | คลังข้อสอบ     | ดลิป เษLOGOUT 🭳      |
| ดารางสอน เทอม                  | เพิ่มดารางสอน +                                                                                                    |                                                                    |                                                     |                |                      |
| 1/63                           |                                                                                                    |                                                                    |                                                     |                |                      |
|                                |                                                                                                    |                                                                    |                                                     |                |                      |
| ประสงกละ<br>ชาวติไทย           | <ul> <li>๗ ภาคเรียน 1/63 วิชา 600</li> <li>๖ งางหรือ 09.30</li> <li>พ่องเรียน Online<br/>ศาอธินายรายวิชา</li> <li>มี ห้องเรียนออนใดม์</li> </ul> | 00101 ประวัดิศาส<br>■ Section 01 อี ผู้สอนน<br>ขื่อเพิ่มข้อมูลใหม่ | ตร์ 1.0(11-1-1)<br>ายทดสอบ ระบบ<br>7น + (15) การมำร | (2) คระบบบ (7) | เกรล (63) ส่งข้อความ |
|                                | การบ้าน :: 🖽 🖸                                                                                                    |                                                                    |                                                     |                |                      |
| แก้ไขชื่อการบ้าน               | 🕼 😃 1/63 ติการบ้านครั้งที่ 2<br>🕼 😃 1/63 ติการบ้าน 1                                                                                             |                                                                    |                                                     |                | ยการการบ้าน          |
|                                | P                                                                                                    | ลิกเพื่อตรวจการป่                                                  | ม้าน                                                |                |                      |

### -เพิ่มการบ้าน

| โปรแกรมจัดการชั้น       | เพิ่มการบ้าน :<br>เทอม.1/63 วิชา. 6000101 ประวัติศาสตร์ 1.0(11-1-1) กลุ่ม.01<br>ปิด                                                                                  | <b>ป</b> ทดสอบ ระบบ<br>Nocout |
|-------------------------|----------------------------------------------------------------------------------------------------|-------------------------------|
| ดารางสอน เทอม<br>1/63   | <sup>ศาอธิบาย</sup><br>พิมพ์คำอธิบายเกี่ยวกั                                                                                                    | มการบ้าน                      |
|                         | อัหโหลดไฟล์ประกอบ .PDF .JPG .PNG (4M<br>Choose File No file chosen<br>เลือกไฟล์ประกอบ หรือพิมพ์ลิงค์อินเตอร์เน็ตประกอบ<br>หรือ ลังค์สื่อการเรียนรู้ อื่น ๆ (youtube) |                               |
| ประวัติสาคร์<br>ขาติไทย | url-Link<br>บันทึกข้อมูล ปีค                                                                                                    | คลิกเพื่อบันทึก               |

#### -ตรวจการบ้าน

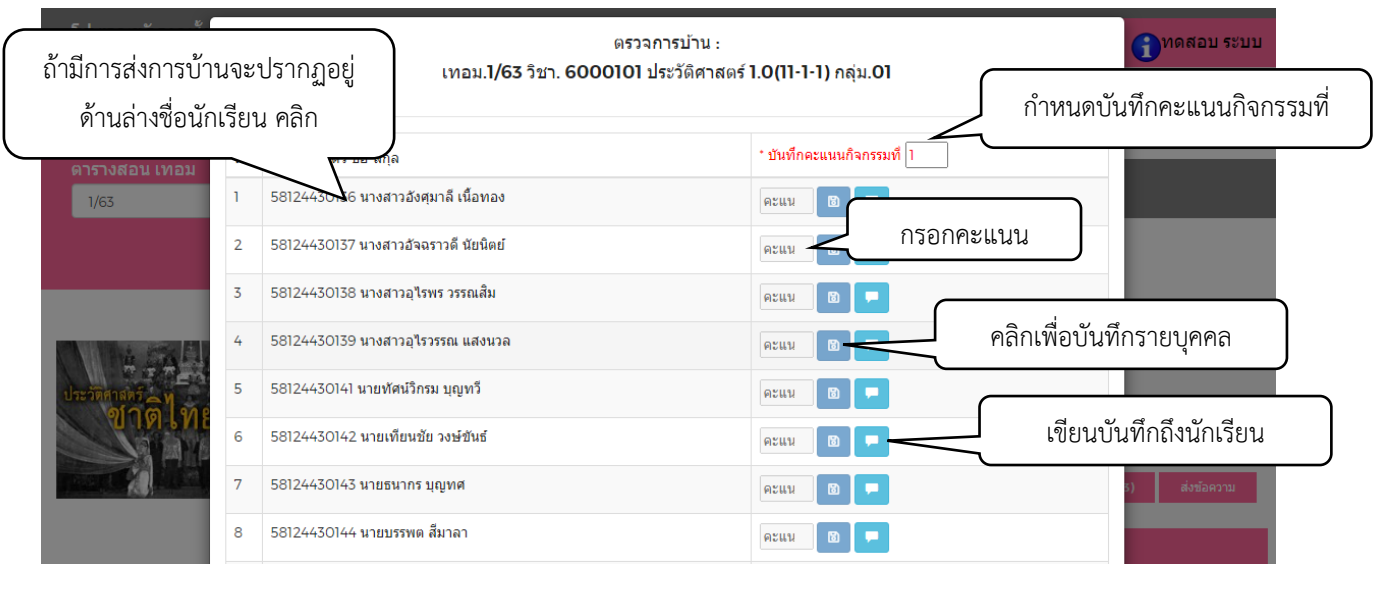

#### จัดการคะแนนนักเรียน เลือก คะแนน

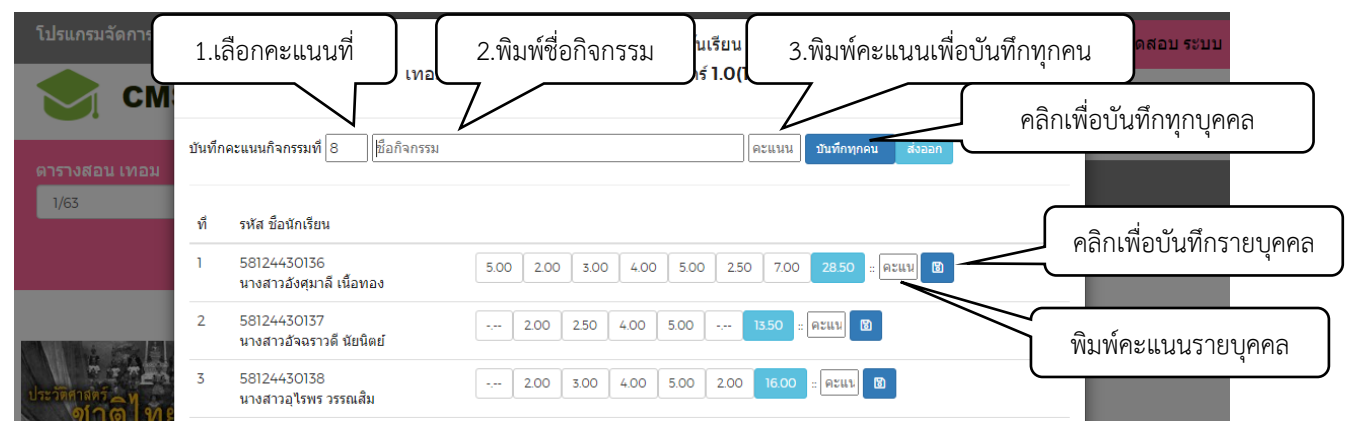

### จัดการเกรดนักเรียน เลือก เกรด

| โปรแกรมจัดการชั้น        |                    | I                           | บันทึกเกระ<br>ทอม. <b>1/63</b> วิชา. <b>600010</b> | านักเรียนในชั้นเรีย<br>)1 ประวัดิศาสดร์ 1 | ປນ :<br>.0(11-1-1) กลุ่ม.01 | บันที       | <sup>1</sup> ึกเกณฑ์คะแนนตัดเกรด |
|--------------------------|--------------------|-----------------------------|----------------------------------------------------|-------------------------------------------|-----------------------------|-------------|----------------------------------|
| 0050-18011-14011         | เกรด               | คะแนนต่ำ                    | คะแนนสูง                                           | เกรด                                      | คะแนนต่ำ                    | คะแนนสูง    |                                  |
| 1/63                     | A                  | 80.00                       | 100.00                                             | B+                                        | 75.00                       | 79.00       |                                  |
|                          | В                  | 70.00                       | 74.00                                              | C+                                        | 65.00                       | 69.00       |                                  |
|                          | С                  | 60.00                       | 64.00                                              | , a                                       | 6                           | 59.00       |                                  |
|                          | D                  | 50.00                       | 54.00 U                                            | นทกเกรดทุก                                | าคนตามเกณฑ                  | 49.00       |                                  |
| ประวัติศาสตร์<br>ขาติไทย | บันทึกเกณฑ์คะแ     | นน มันทึก เกรดทุกคน         | ตามเกณฑ์คะแนน รีเซต เกรดทุด                        | าม Refresh <mark>ส่งเ</mark>              | ออก                         |             | บันทึกเกรดรายบุคคล               |
|                          | ที่ รหัสประ        | จำตัว ชื่อ-สกุล             | คะแนน                                              |                                           |                             | เกรด บันทึก | <ol> <li>ส่งข้อความ</li> </ol>   |
|                          | 1 581244<br>นางสาว | 30136<br>อังศุมาลี เนื้อทอง | 5.00 2.00 3.00                                     | 4.00 5.00 2                               | 50 7.00 28.50               | C+ 🛛 🖌 🗸    |                                  |

#### จัดการส่งข้อความ เลือก ข้อความ

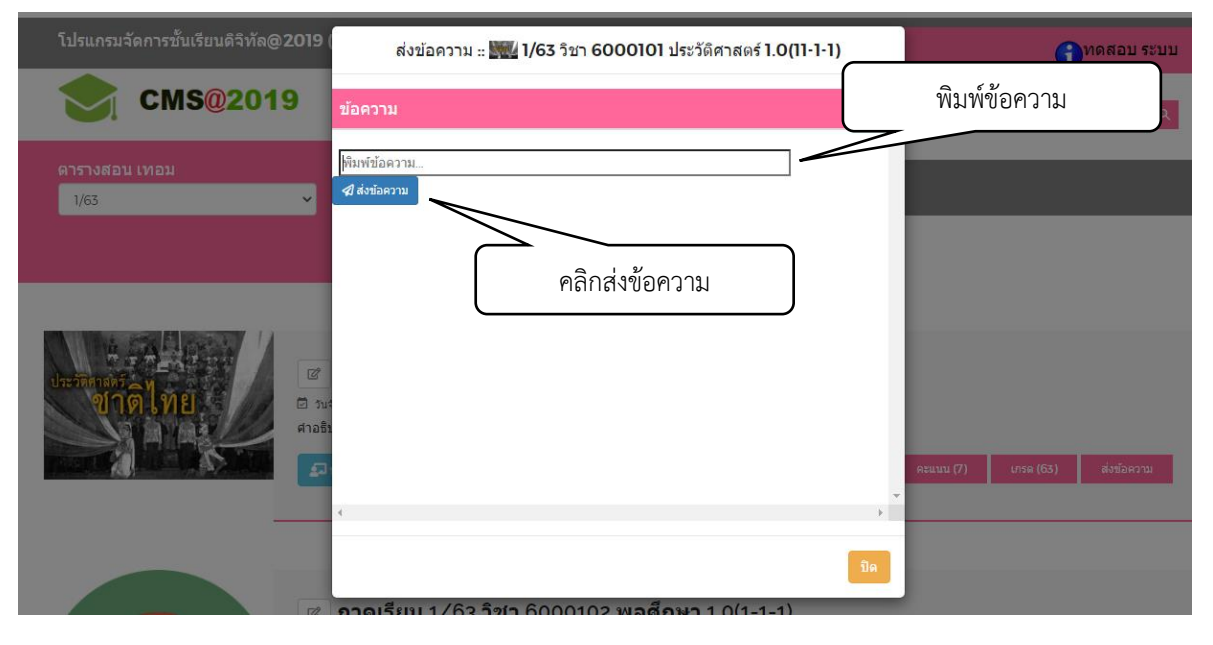

## คลังข้อสอบ

# จัดการผลการเรียนรู้รายวิชา เลือก คลังข้อสอบ -> จัดการผลการเรียนรู้

| โปร                                   | แกรมจัดกา                                        | รชั้นเรียนดิจิทัล@20                                                                   | 9 (ครู)                                                                     |                            |                                                        |                    |                        | ๏ ทดสอบ ระบบ                                  |
|---------------------------------------|--------------------------------------------------|----------------------------------------------------------------------------------------|-----------------------------------------------------------------------------|----------------------------|--------------------------------------------------------|--------------------|------------------------|-----------------------------------------------|
|                                       | С                                                | MS@2019                                                                                |                                                                             |                            |                                                        | คลิก เพิ่มข้อมูล ์ | ใหม่ <sub>ข้อสอบ</sub> | คลิป เ⇔LOGOUT                                 |
| ฐาน                                   | ເข້อมูลผลก <sup>.</sup>                          | ารเรียนรู้รายวิชา :: ค้น                                                               |                                                                             | Q                          | เพิ่มข้อมูลผลการเรียนรู้                               | -                  |                        |                                               |
| ัสวิชา<br>รหัสวิชา<br>ัสผลการ<br>รหัส | รเรียนรู้                                        |                                                                                        | ชื่อวิชา<br>ชื่อวิชา<br>ผลการเรียนรู้                                       | _                          |                                                        |                    | $\langle$              | พิมพ์ข้อมูลให้ครบถ้วน<br>แล้วคลิก ปุ่มบันทึก  |
| บันทึก                                |                                                  | คลิกเพื่อบั                                                                            | มทึกข้อมูล<br>Copy From : โท                                                | หัสวิชา                    | to : โรหัสวิช                                          | Copy_              |                        |                                               |
| บันทึก                                | 5¥Ĭđ<br>31/1                                     | คลิกเพื่อบั                                                                            | มทึกข้อมูล<br>Copy From : โก                                                | หัสวิชา                    | to : [5588732                                          | ดอกเพื่อแก้ไขราย   | การนี้ ระ              | arct<br>คลิกเพื่อลบรายการนี้                  |
| บันทึก<br>ที่<br>ไ                    | รหัส<br>วิชา<br>4120101                          | คลิกเพื่อบั<br>รหัส. ผลการเรียนรู้<br>1. มีหักษะการคิด หักษะก                          | นทึกข้อมูล<br>Copy From : โก<br>หรเรียนรู้ ทักษะการแก่                      | หัสวิชา<br>วัชีญหา และการข | to : [รหัสวิช<br>                                      | คลิกเพื่อแก้ไขราย  | การนี้ ระ              | arct คลิกเพื่อลบรายการนี้                     |
| บันทึก<br>ที่<br>1<br>2               | <mark>รหัส<br/>ริชา</mark><br>4120101<br>4120101 | คลิกเพื่อบั<br>รหัส. ผลการเรียนรู้<br>1. มีทักษะการคิด ทักษะก<br>10. สามารถใช้สารสนเทต | นทึกข้อมูล<br>Copy From : โก<br>หระรัยนรู้ ทักษะการแก<br>และเทคโนโลยีสื่อสา | หัสวิชา<br>ใช้ญหา และการข่ | to : (รหัสวิช<br>สัฒนาดนเองที่เหมาะสะ<br>ออย่างเหมาะสม | คลิกเพื่อแก้ไขราย  | การนี้ ระ              | earct<br>คลิกเพื่อลบรายการนี้<br>เชิด<br>เชิด |

### จัดการข้อสอบ เลือก คลังข้อสอบ -> ข้อสอบ

| ໂປຣແຄຣນຈັດດາຣນັ້ນເຮีຍນທີ່ຈີ່ນ<br>CMS@2                                                              | คลิก เพิ่มข้อมูลใหม่                     | 3 จัดการขั้นเรียง                                                                                      | ® ทดะ<br>ม คลังข้อสอบ คลิป เษโ   | เลือกประเภทข้อสอบ<br>ปรนัย/อัตนัย |
|----------------------------------------------------------------------------------------------------|------------------------------------------|----------------------------------------------------------------------------------------------------|----------------------------------|-----------------------------------|
| ฐานข้อมูลคดสั่งข้อสอบ = เพิ่มซัลสอบ • ┏<br>รหัสวิชา<br>ศากาม และ แบ่งบันช่อสอบนี้ และ อนุญาคไห้     | ข้อวิชา<br>ข้อวิชา<br>ทดลองช่อสอบนี้ : 🖸 |                                                                                                    | ประเภทข้อสอบ<br>ปรนัย 5 ตัวเลือก | ~                                 |
| สัวเลือกที่ 1 ถูกต้อง คะแนน 1<br>Choose File No file choser ก๊าหิ<br>ศาแนะนำดัวเลือกที่ 1           | นดเป็นคำตอบที่ถูกต้อง                    | ด้วเลือกที่ 2 ถูกต้อง ด ได้อกภา<br>Choose File No file chosen<br>ศาแนะนำตัวเลือกที่ 2<br>อ้าเรือกที่ 2 | าพประกอบตัวเลือกนี้              | าลให้คระเอ้าน                     |
| (Choose File) No file chosen<br>ศาแนะนำตัวเลือกที่ 5<br>ด้วเลือกที่ 5 ถูกต้อง ⊡ คะแนน 1             | คะแนนคำตอบตัวเลือกเ                      | รระ File No file chosen<br>ศาแนะนำตัวเลือกที่ 4                                                        | แล้วครั                          | ลูก ปุ่มบันทึก                    |
| (Choose File) No file chosen<br>ศาแนะนำตัวเลือกที่ 5<br>เลือก วิตผลการเรียนรู้ ข์<br>คลิก<br>อันฟิด | บันทึกข้อสอบ                             | Choose File <u>No มีle choese</u><br>เมือดภาพ จากข้ออื่น ๆ ยกเล็กการเมือก                              | เลือกภ                           | าพประกอบข้อสอบนี้                 |

# ชุดข้อสอบ เลือก คลังข้อสอบ -> ชุดข้อสอบ

|                                          | ດລື່ວ ເນັ        | มื่นข้อนอใหย่            |   |                          | ⊗ ทดสอบ ระบบ                |
|------------------------------------------|------------------|--------------------------|---|--------------------------|-----------------------------|
|                                          | P16111 67        | งม <i>า</i> ออที่ยะเทท   | ļ | <i>อ</i> จัดการชั้นเรียน | คลังข้อสอบ คลิป 🕪LOGOUT     |
| ฐานข้อมูลชุดข้อสอบ :: เชื่มชุดข้อสอบ - 🖻 |                  |                          |   |                          |                             |
|                                          |                  |                          |   |                          | คลิก เพิ่มข้อสอบในชุดข้อสอบ |
|                                          | ที               | ชื่อชุดข้อสอบ            |   | ตำเนินการ                |                             |
| ١                                        |                  | แบบทดสอบที่ 1 วิชากฏหมาย |   | 🕼 💼 10                   |                             |
| Sh                                       | iow 30 💙 entries |                          |   |                          | Previous 1 Next             |
|                                          |                  |                          |   |                          |                             |

# -เพิ่มข้อสอบ

|                 | โปรแกรมจัดการชั้นเรียนดิจิทัล@2019 (ครู)                                                                                                    |                                      |
|-----------------|----------------------------------------------------------------------------------------------------|--------------------------------------|
|                 | <sup>จดการบ้อสอบแผบทดสอบทำ 1 ริยา</sup> คลิก เพิ่มข้อสอบในชุดข้อสอบ                                                                                                    | - August                             |
| ขอท<br>1<br>ปีค | สาถาน<br>ภาพถ่าย ข้อความ วิดีโอ ของเรา ที่เราคิดเอง หาเอง เอียนเอง ถ่ายเอง และเราโพสต์ลงเครือข่ายสังตมอนโลน์ (เช่น เฟซบู๊ก/อิ่นสตาแกรม/ทริดเตอร์) คนอื่นสามารถ นำไปไข้ ตัดแปลง หรือทำซ้ำ เพื่อใช้ประโยชน์ในทางการคำ ได้เพื่อไม่<br>2.ได้เมื่อขอมุญาต //][I.OO]<br>3.<br>4. |                                      |
| 2<br>1e         | ถ่าเว็บไซต์ หรือ blog ของหา น่า embed (โด้ตต้นฉบับ) วีดีโอจาก youtube แปะไสโหหน้าเว็บเราทำใต้หรือไป<br>1.14 (N[100]<br>2.ในได้<br>3.<br>4.<br>จัดลำดับข้อสอบในชุดข้อสอบ                                                                                                    | <b>∧ ∨ 0 î</b>                       |
| 3<br>ปิต        | ผลกระทบทางขวกของเทตโนโลยีสารสนเทคข้อโลยีโอกาสเกิดขึ้นน้อยที่สุด<br>1.สินค้าปีเป็นวินาณการผลิตเพียนี้น<br>2.มาษยมีสณธรรมสูงขึ้น [/][DO]<br>3.มีแหลงข้อมูลความรู้เห็มชื้น<br>4.มาษยมีกระบบขนสงที่ที่นลมัย                                                                    | - ^ Y 0 🗎                            |
| 4<br>ปีค        | ข่อโลเป็นการโจกรรมข่อมูลทางอื่นเตอร์เน็ตในรูปแบบของการสร้าง web site เสียนแบบเพื่อให้เหยื่อ login หรือกรอกข้อมูลเพื่อล่อลางไห้เหยื่อเป็ดเผยข่อมูลส่วนตัว<br>1.Dark web<br>2.Identity Theft<br>3.Shishing //10.0)<br>4.Sniffer ลายข้อสอาเออกอากชุ(ดข้อสอาเ                  | <ul> <li>✓ ○ <sup>≜</sup></li> </ul> |
| 5<br>ปีค        | สาถาม อัตมัย<br>1นมาสำหลับ [[[100]<br>ภาพประคม                                                                                                    |                                      |
| 6<br>ปีค        | ศาธาม<br>โด <mark>ลบท้อและตอบท้อทบว่า [/][</mark> .00]<br>สาหปลงอน                                                                                                    | <b>∧ ∨ 0 ≅</b>                       |

### -คลิกเพิ่มข้อสอบ

|          | โปรแกรมจัดการชั้นเรียนดิจิทัล@2019                                                                                                    | ัคร)     |          |          |                                                                                               | ® ทดสอบ ระบบ              |                |
|----------|----------------------------------------------------------------------------------------------------|----------|----------|----------|-----------------------------------------------------------------------------------------------|---------------------------|----------------|
|          |                                                                                                    | [0] ค้นเ | ข้อสอบ ๆ | ข้อสอบ   | [166] <b>⊄เ</b> ฉพาะของดนเอง ดับหา ปิด ××                                                     |                           |                |
|          | เลือก ข้อสอบ                                                                                                    | ที       | เลือก    | รหัสวิชา | ข้อสอบ                                                                                        |                           | สวนมีมหาวร     |
| ข้อทั    | ศาถาม                                                                                                    | 1        | ~        | 9011101  | ปรัชญาและตรรกวิทยา หมายความว่าอย่างไรบ้าง                                                     |                           |                |
| 1<br>ปีค | .ภาพถ่าย ข้อความ วิดีโอ ของเรา ที่เราคิดเอง ทำเอง เขียนเอง ถ่ายเอง และเราโพสต์ลงเครือข่ายสังค<br>1.ใต้                                                                     |          | ปิด      |          | 1.แนวศาตอบ 5 ข้อ [/][1.00]                                                                    | ชน์ในทางการด้า ได้หรือไม่ | · · · • =      |
|          | 2.ใต้เมื่อขอนุญาต (/)[1.00]<br>3.<br>4.                                                                                                    | 2        | 🗸<br>ปิด | 4121104  | ศาถาม<br>1. <mark>ด้วเลือกที่ 1 (/][1.00]</mark><br>2.ด้วเลือกที่ 2                           |                           |                |
| 2<br>ปิด | ຄຳເວັ້ນໃໝ່ หรือ blog ของเรา น่า embed (ໂຄ້ສສັນລນັ້ນ) ວິສີໂอຈາກ youtube ແປະໃส่ในหน้าเว็บเร<br>1. <mark>1.ສ້ (/][100]</mark><br>2.ໃນໃຫ້                                      |          |          |          | 3.ທັນເລີລາທີ 3<br>4.ທັນເລີລາທີ່ 4<br>5.ທັນເລີລາທີ່ 5                                          |                           | <b>∧ ∨ 0</b> â |
|          | 3.<br>4.                                                                                                    | 3        | ~        | 9011101  | ศาถาม<br>1.ดัวเลือกที่ 1                                                                      |                           |                |
| 3<br>ปีค | ผลกระทบทางบวกของเทคโนโลยีสารสนเทศข้อใคมีโอกาสเกิดขึ้นน้อยที่สุด<br>1.สิ่งต่าปีเป็นวานการผลิตเพียนั้น<br>2.มาุษย์ศิลตรรามสูงขึ้น (/]I.OO]<br>3.มีแหล่งข้อมูลความรู้เห็มชื่น |          | שנ       |          | 2.ดังเลือกที่<br>3.ดังเลือกที่ 3<br>4. <mark>ดังเลือกที่ 4 [/][100]</mark><br>5.ดังเลือกที่ 5 |                           | <b>∧ ∨ 0 ≘</b> |
|          | 4.มนุษย์มีระบบขนส่งที่ทันสมัย                                                                                                    | 4        | ~        | 4121104  | ศาถาม และ แบ่งขันข้อสอบนี้ NEw NEWNEW                                                         |                           |                |
| 4<br>Da  | ข่อโลเป็นการโจกกรมข่อมูลทางอินเตอร์เน็ตในรูปแบบของการตร้าง web site เสียนแบบเพื่อไฟแห<br>I.Dark web<br>Zidentity Theft<br>SPhishing (J[[0:0]<br>4.Shiffer                  |          | ปิด      |          | 1.1111<br>2.22.22<br>3.3333<br>4.44444<br>5.555555                                            |                           | <b>∧ ♥ ○ </b>  |
| 5<br>ปิด | สำคาม อังเนีย<br>ในนาสำหลม [/][100]<br>ภาพอังเกอม                                                                                                    | 5        | •<br>ปิด | 4121104  | ศาลาม และ แปงชีนข้อสอบนี้<br>1.1111<br>2.2222<br>3.3333                                       |                           | <b>∧ ∀ 0</b> 🗎 |

# จัดการห้องสอบ เลือก คลังข้อสอบ -> ห้องสอบ

|                                                       | <u>โปรแกรมจัดการชั</u>                                | ນເรียນดีจีทัล@2019 (                                                          | (ครู)                                         |                                                       |                        |                                                                                                    | (๑) ทดสอบ ระบบ                                                                                                    |
|-------------------------------------------------------|-------------------------------------------------------|-------------------------------------------------------------------------------|-----------------------------------------------|-------------------------------------------------------|------------------------|----------------------------------------------------------------------------------------------------|----------------------------------------------------------------------------------------------------|
|                                                       | คลิก เพิ่มข้                                          | อมูลใหม่                                                                      |                                               |                                                       | c                      | จัดการชั้นเรียน                                                                                                    | คลังข้อสอบ คลิป เ€>LOGOUT                                                                                                    |
|                                                       |                                                       |                                                                               |                                               |                                                       |                        |                                                                                                    |                                                                                                    |
| เพมหองสอบ + 🗖                                         |                                                       |                                                                               | A                                             |                                                       |                        |                                                                                                    |                                                                                                    |
|                                                       | รหสหองสอบ (คลกเพอสร                                   | ภงรหส]                                                                        | ขอหองสอบ<br>ชื่อวิชา                          |                                                       |                        |                                                                                                    |                                                                                                    |
|                                                       | รหัสชุดข้อสอบ                                         |                                                                               |                                               |                                                       |                        |                                                                                                    |                                                                                                    |
|                                                       | เลือก<br>วันที่สอบ YYYY-MM-DI                         | >                                                                             | เริ่มเวลา HH:MM                               | ถึงเว                                                 | an HH:MM               | (                                                                                                    |                                                                                                    |
|                                                       |                                                       |                                                                               |                                               | O                                                     |                        | G                                                                                                    | พิมพ์ข้อมูลให้ครบถ้วน                                                                                                    |
|                                                       | Online remote-ip                                      |                                                                               |                                               | ศาอร์                                                 | ธีบาย                  | $\leq$                                                                                                    | แล้วคลิก ปุ่มบันทึก                                                                                                    |
|                                                       |                                                       |                                                                               |                                               |                                                       |                        |                                                                                                    |                                                                                                    |
|                                                       | 🗆 แสดงรูปภาพในข้อ                                     | คลิก บันเ                                                                     | ทึกข้อมูล                                     | 🗆 a'                                                  | นุญาตให้นักเรียนดูเฉลย | ข้อสอบได้หลังหมดเวลา                                                                                                  | สอบ *                                                                                                    |
|                                                       |                                                       |                                                                               | ν<br>                                         | J                                                     |                        |                                                                                                    |                                                                                                    |
|                                                       | บันทีก                                                |                                                                               |                                               | y y                                                   |                        |                                                                                                    |                                                                                                    |
|                                                       |                                                       |                                                                               |                                               | มผูเขาสอบ                                             |                        |                                                                                                    | Search:                                                                                                    |
|                                                       | ที่ ห้อ                                               | งสอบ-ดำเนินการ                                                                |                                               |                                                       | າ(ດາ້ລສວນ              |                                                                                                    |                                                                                                    |
|                                                       | 1 ห้องส                                               | สอบ ทดลองสอบ                                                                  | 54 0                                          |                                                       | ปุ่ม เปิด / ร์         | ปิด ห้องสอบ                                                                                                    |                                                                                                    |
| เพิ่มผู้เข้าสอ                                        | Show 130 Clentrier                                    |                                                                               |                                               |                                                       |                        |                                                                                                    |                                                                                                    |
| โปรแก                                                 | รมจัดการชั้นเรื                                       | ร่ยนดิจิทัล@2                                                                 | 2019                                          |                                                       |                        |                                                                                                    | © ทดสอบ ระบบ                                                                                                    |
| (95)                                                  |                                                       |                                                                               |                                               |                                                       |                        |                                                                                                    |                                                                                                    |
| (ครู)                                                 |                                                       |                                                                               |                                               | สร้างรหัส                                             | เข้าสอบทกค             | אַניי                                                                                                    | <u></u>                                                                                                    |
| (ครู)                                                 |                                                       | รายชื่อ                                                                       | ผู้เข้าสอบ : ห้องส                            | สร้างรหัส                                             | เข้าสอบทุกค            | เน*                                                                                                    | ปิด                                                                                                    |
| (ครู)                                                 |                                                       | รายชื่อ                                                                       | ผู้เข้าสอบ : ห้องส                            | สร้างรหัส                                             | เข้าสอบทุกค            | าน*                                                                                                    | <b>ปิด</b><br>ลบชื่อออกจากห้องส                                                                                                    |
| (ครู)<br>ที่รหัส                                      | 1                                                     | รายชื่อ<br>ใอ-สกุล 👤                                                          | ผู้เข้าสอบ : ห้องส<br>₽ 🔲 🖂                   | สร้างรหัส<br>2                                        | เข้าสอบทุกค            | เน*                                                                                                    | ปิด<br>ลบชื่อออกจากห้องส                                                                                                    |
| (ครู)<br>ที่ รหัส                                     | 1                                                     | รายชื่อ<br>ข้อ-สกุล 👤                                                         | ผู้เข้าสอบ : ห้องส<br>📮 🔲 💌                   | สร้างรหัส<br>101                                      | เข้าสอบทุกค            | ณ*<br>ศาเนินการ                                                                                                    | <u>ปิด</u><br>ลบชื่อออกจากห้องส                                                                                                    |
| (ครู)<br>ที รหัส<br>1 581                             | 1 24430130 1                                          | รายชื่อ<br>ว้อ-สกุล 👤<br>เางสาวอังศุมาลี                                      | ผู้เข้าสอบ : ห้องส<br>🗜 🖸 🔀<br>อง             | สร้างรหัส                                             | เข้าสอบทุกค            | าน*<br>ศาเนินการ                                                                                                    | ปิด<br>ลบซื่อออกจากห้องส                                                                                                    |
| (ครู)<br>ที่ รหัส<br>1 581                            | 1 24430]30 1                                          | รายชื่อ<br>ว้อ-สกุล 💶<br>เางสาวอังศุมาลี                                      | ผู้เข้าสอบ : ห้องส<br>                        | สร้างรหัส                                             | เข้าสอบทุกค            | น*<br>ศาเนินการ<br>📀 💼<br>k7psu3 ]                                                                                    | ปิด<br>ลบชื่อออกจากห้องส                                                                                                    |
| (ครู)<br>ที่ รหัล<br>1 581<br>ผู้เข้าสอบ ราย          | เ<br>2443013<br>บุคคล เพิ่ง                           | รายชื่อ<br>ร้อ-สกุล 👤<br>เางสาวอังศุมาลี<br>มผู้เข้าสอบจาก                    | ผู้เข้าสอบ : ห้องส<br>ב                       | สร้างรหัส                                             | เข้าสอบทุกค            | สาเนินการ<br>Ø Ø Ø Ø Ø Î Ø Î Î Ø Î Î Î Î Î Î Î Î Î Î Î Î                                                              | ปิด<br>ลบชื่อออกจากห้องส                                                                                                    |
| (คร)<br>ที่ รหัส<br>1 581<br>ผู้เข้าสอบ ราย           | เ<br>24430 <u>13</u><br>บุคคล เพิ่ม                   | รายชื่อ<br>มือ-สกุล <b>1</b><br>เางสาวอังศุมาลี<br>มผู้เข้าสอบจาก             | ผู้เข้าสอบ : ห้องส<br>2000<br>อง<br>ห้องเรียน | สร้างรหัส<br>สร้างรหัส                                | เข้าสอบทุกค            | ณ*<br>dาเนินการ<br>(a) โต้<br>(k7psu3 ]<br>(a) โต้<br>(mz0btj ]                                                       | ปิด<br>ลบชื่อออกจากห้องส<br><ul> <li>ธิ [</li> <li>สร้างรหัสเข้าส</li> </ul>                                                                                                    |
| (คร)<br>ที่ รหัส<br>1 581<br>ผู้เข้าสอบ ราย           | เ<br>2443013<br>เบุคคล เพิ่ม<br>24430138              | รายชื่อ<br>ว้อ-สกุล 💶<br>เางสาวอังศุมาลี<br>มผู้เข้าสอบจาก                    | ผู้เข้าสอบ : ห้องส                            | สร้างรหัส<br>สอบ<br>สร้างรหัส<br>สอบ<br>กลอกจากห้องสอ | เข้าสอบทุกค            | dาเน้นการ<br>k7psu3 ] © ■<br>mz0btj ]                                                                                 | ปิด<br>ลบชื่อออกจากห้องส ■ □ □ □ □ □ □ □ □ □ □ □ □ □ □ □ □ □ □ □                                                                                                    |
| (คร)<br>ที่ รหัส<br>1 581<br>เผู้เข้าสอบ ราย<br>3 581 | เ<br>24430 <u>130</u> น<br>1บุคคล เพิ่ม<br>24430138 น | รายชื่อ<br>มือ-สกุล 💶<br>มางสาวอังศุมาลี<br>มผู้เข้าสอบจาก<br>เางสาวอุไรพร วร | ผู้เข้าสอบ : ห้องส                            | สร้างรหัส<br>สร้างรหัส<br>คลอกจากห้องสอ               | เข้าสอบทุกค            | สาเนินการ<br><pre>dาเนินการ</pre> <pre>k7psu3 ]</pre> <pre> <pre> <pre> <pre> <pre> </pre> </pre> </pre> </pre></pre> | ปิด<br>ลบชื่อออกจากห้องส<br><ul> <li>□</li> <li>□</li> <l< td=""></l<></ul> |

### ผลการสอบ เลือก คลังข้อสอบ -> ผลการสอบ

| เลือกห้องสอบ                                                                                    |                                       |
|-------------------------------------------------------------------------------------------------|---------------------------------------|
| ห้องสอบ ทดลองสอบ:แบบทดสอบที่ 1 วิชากฏหมาย                                                       | ~                                     |
| สอบวันที่ 2020-05-19 เวลา 00:00-23:59 จำนวน 10 ข้อ จำนวนผู้มีสิทธิ์สอบ 64 คน  จำนวนเข้าสอบ 5 คน |                                       |
| 🗆 แสดงเฉพาะคะแนนสอบ 🗆 แสดงคะแนนผลการเรียนรู้                                                    | แสดงรายชื่อเข้าสอบ [ ท้องสอบออนใลน์ ] |
| บันทึกคะแนนสอบในตารางเรียน คะแนนกิจกรรมที่ 1 กำหนดดัวหารคะแนน 1 ปีบทักคะแบนสอบในต               | ารางเรียน                             |

|       |                                                                   | Search:    |         |         |           |  |
|-------|-------------------------------------------------------------------|------------|---------|---------|-----------|--|
| ที่ 🗍 | รห้ส/ชื่อ-สกุล ≑                                                  | จำนวนข้อ ♦ | คะแนน 🔻 | สถานะ ∳ | ใช้เวลา 🔶 |  |
| 1     | 58124430136<br>หางสาวอังศุมาลี เนื้อทอง [ ข้อสอบ ] [1/63 6000101] | 5          | 5.00    |         | 0.00      |  |
| 3     | 58124430138<br>นางสาวอุไรพร วรรณสิม [ ข้อสอบ ] [1/63 6000101]     | 5          | 4.00    |         | 0.00      |  |
| 62    | 98765432101<br>หายทดสอบ ระบบ [ ข้อสอบ ] [1/63 6000101]            | 9          | 3.00    |         | 0.00      |  |
| 61    | 66818785337<br>MrSuwat Banlue [ ข้อสอบ ] [1/63 6000101]           | 4          | 2.00    |         | 0.00      |  |

|                                        | มจัดการชั้น <mark>เร</mark> ี | ยนดิจิทัล@2019 (คร)                                                                                                    |                    |
|----------------------------------------|-------------------------------|----------------------------------------------------------------------------------------------------|--------------------|
|                                        | CM                            | 58124430136 นางสาวอังศุมาลี เนื้อทอง 🛛 💋                                                                                                    | © 10000 3200       |
| $\sim$                                 |                               |                                                                                                    | ป <b>G</b> ♦LOGOUT |
|                                        |                               | ข้อที่ 1. ภาพถ่าย ข้อความ วิดีโอ ของเรา ที่เราติดเอง ทำเอง เขียนเอง ถ่ายเอง และเราโพสต์ลงเครือข่ายสังคมออนไลน์ (เช่น เฟซบูัก/อินสตาแกรม/<br>หวิดเตอร์โอนเอ็นฮาวเรต เปรไปใช้ ต้อแปลง หรือหว่าข้า เพื่อวิทัประโยชน์ใหมวงการต่ำ ได้หรือไป |                    |
| เลือกห้องสอ                            | 31                            |                                                                                                    |                    |
| ห้องสอบ                                |                               | <ol> <li>เพลเอขอนุญาพ</li> <li>สำนั้ง 2. ดำวันปัตต์ มรือ blog พวมคว ปว ดาวbod (วิดัดกับกลับ) วีดีวิจจอง เดย ป bb แปะไว้สัมมน้ำเริ่มแรงส่วได้แร้งไม่</li> </ol>                                                                         | ~                  |
| สอบวันที่ 2                            | 2020-05-19 เ                  | ออก 2 เกิดวิเรียด หรือ Diog อองว่า มา en Deo (เพพิตินนอย) ที่เรื่อง การของเออ ของเล่งเห็น แรยง การเพิศิลธ์เมื่<br>1.31ส์<br>2.31มใต้                                                                                                   |                    |
| ่ ∟แสดงเฉพ <sup>.</sup><br>บันทึกคะแนเ | าะคะแนนสอบ<br>แสอบในตาราง     | ข้อที่ 3. ผลกระทบทางบวกของเทคโนโลยีสารสนเทศข้อใดมีโอกาสเกิดขึ้นน้อยที่สุด<br>1. สึงคำมีปริมาณการผลิตเพิ่มขึ้น<br>2.®มนุษย์มีคุณธรรมสูงขึ้น<br>3. วิมีแหล่งข้อมูลความรู้เพิ่มขึ้น<br>4. มนุษย์มีระบบขนส่งที่ทันสมัย                     |                    |
|                                        |                               | ข้อที่ 4. ข้อใดเป็นการโจรกรรมข้อมูลทางอินเตอร์เน็ตในรูปแบบของการสร้าง web site เลี้ยนแบบเพื่อให้เหยื่อ login หรือกรอกข้อมูลเพื่อล่อลวงให้<br>เมล็ดเปิดแขต้งมอร่วมอ้า                                                                   |                    |
| ที่                                    | ♦ รหัส/ชื                     | 1. Dark web                                                                                                    | ใช้เวลา 🔶          |
| 1                                      | 5812443<br>นางสาวอ้           | 2. Identity Theft<br>3. Phishing<br>4. OSniffer                                                                                                    | 0.00               |
| 3                                      | 5812443<br>นางสาวอุ           | ข้อที่ 5. ศาถาม อัตนัย<br>1.แนวศำคอบ : แนวศาตอบ                                                                                                    | 0.00               |
| 62                                     | 987654:<br>นายทดส             | ศำตอบครับ                                                                                                    | 0.00               |
| 61                                     | 6681878<br>MrSuwa             | สายมากกลังสาย                                                                                                    | 0.00               |
| 2                                      | 5812443<br>นางสาวอ่           |                                                                                                    | 0.00               |
| 4                                      | 5812443<br>นางสาวอุ           | 1.00 มินท์ก                                                                                                    | 0.00               |